### Mobilní aplikace:

1. Zvolíme účet, ke kterému chceme stáhnout výpisy

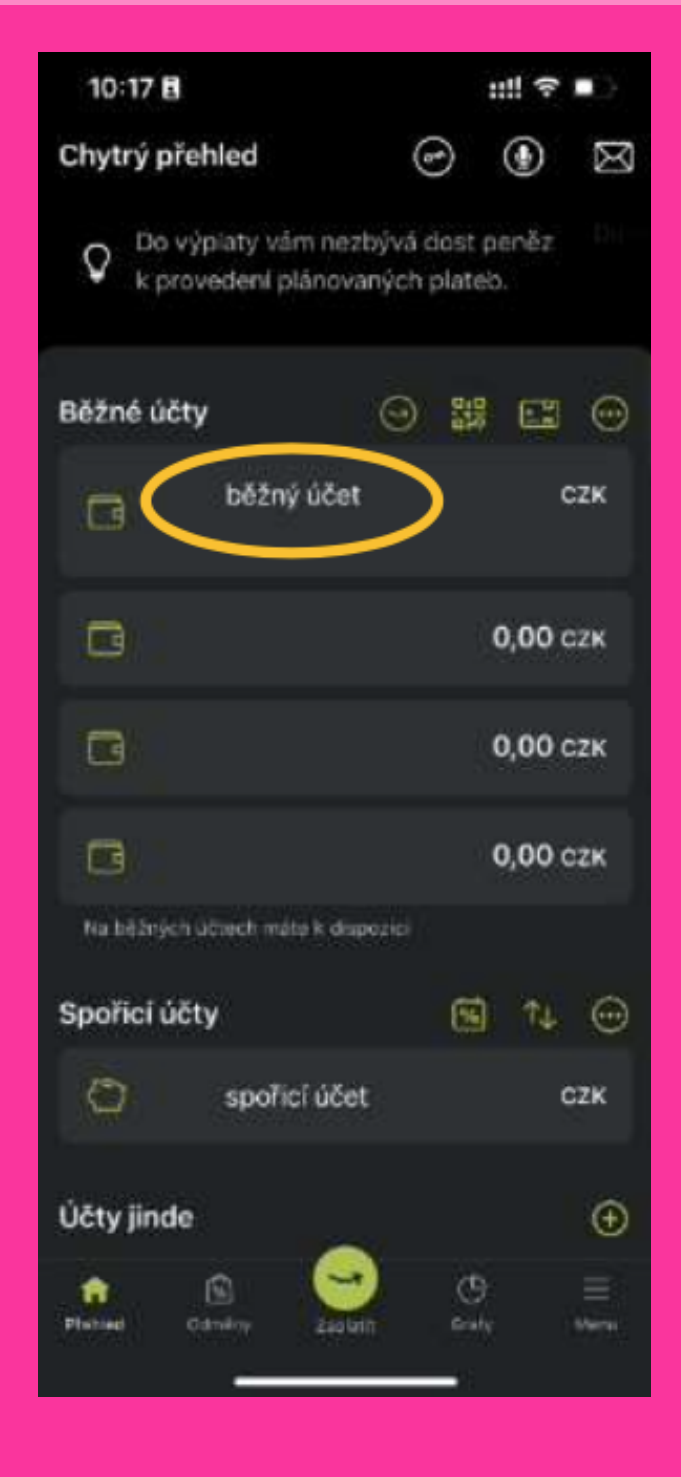

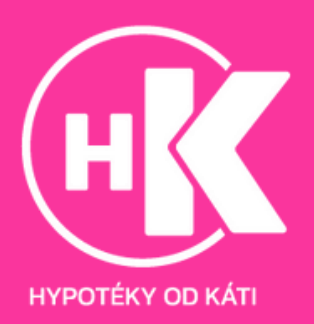

#### 2. Klikneme na tři tečky v horní části

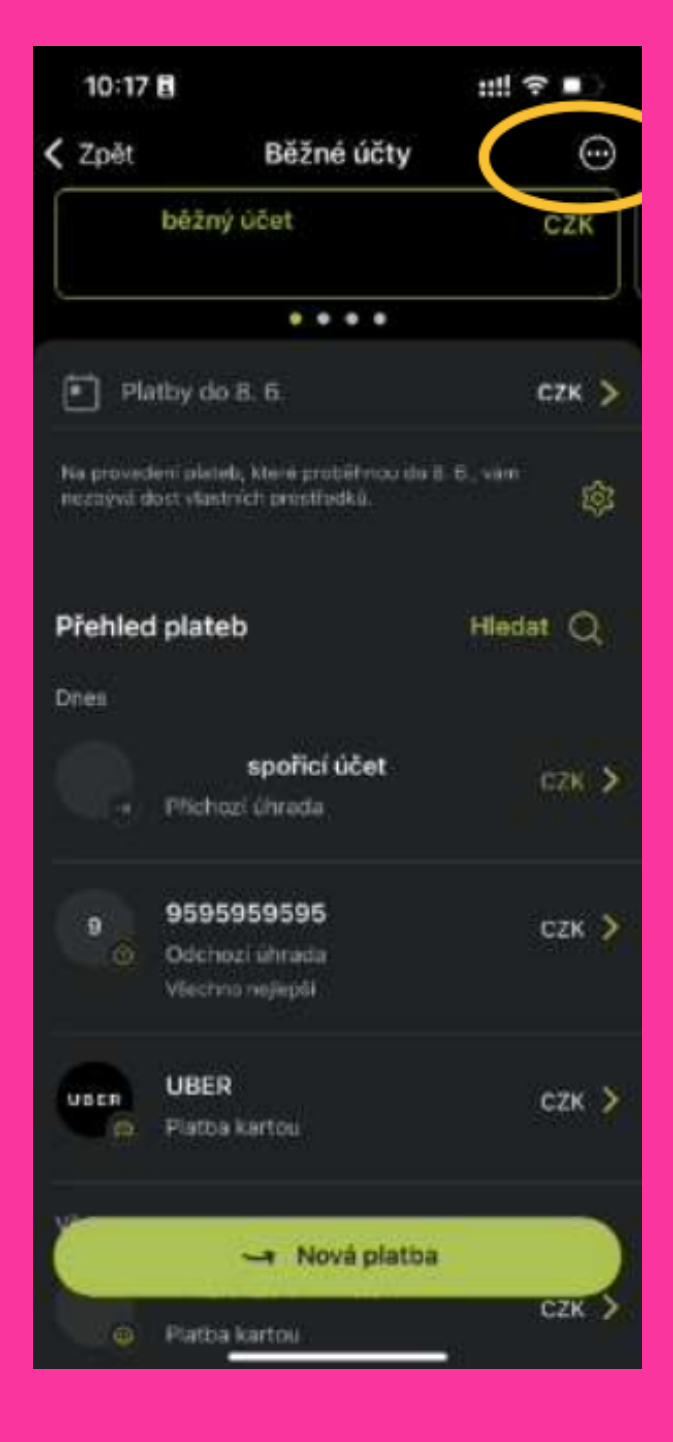

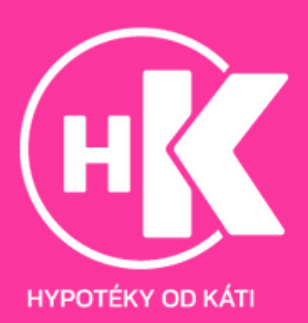

#### 3. Zvolíme "Výpisy z účtu"

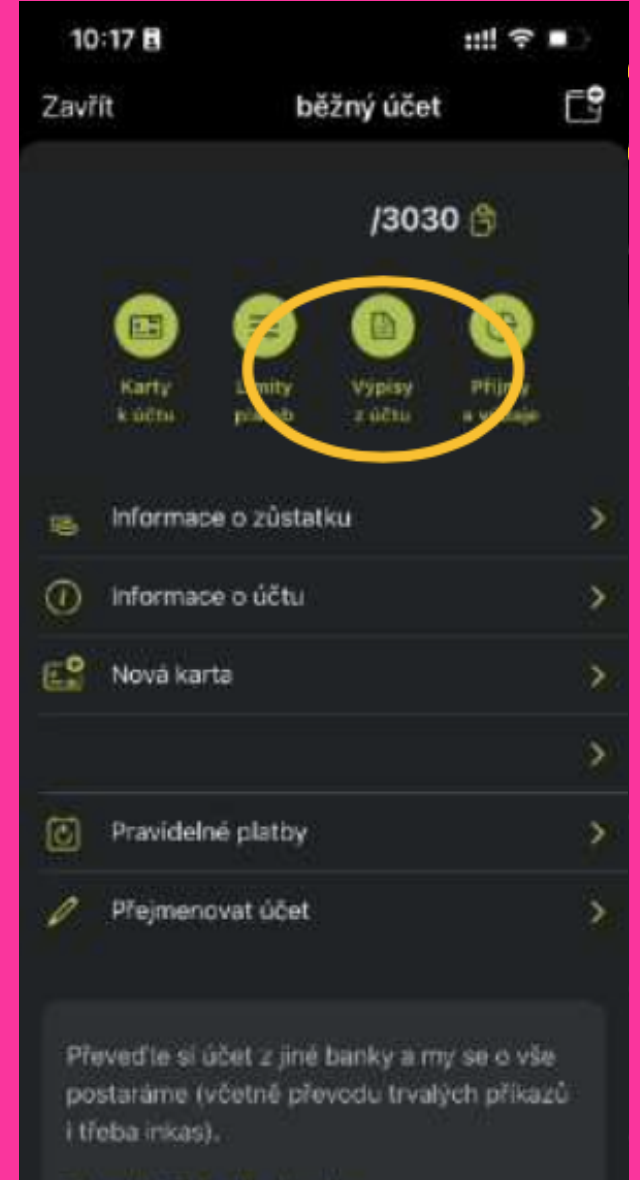

Převést účet z jiné banky

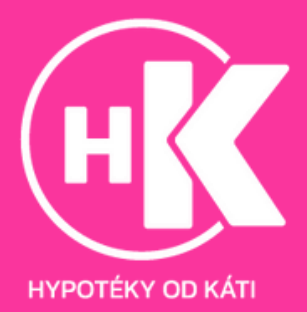

#### 4. Stáhneme výpis, který nás zajímá

| 10:17 🖪                         |                                  | ::!! 🕆 💵   |  |  |
|---------------------------------|----------------------------------|------------|--|--|
| 🕻 Zpět                          | Výpisy z účtu                    | <b>會</b> 韓 |  |  |
| 1. 4. 2023 - 3<br>Měsiční       | 10. 4. 2023                      |            |  |  |
| 1. 3. 2023 - 3<br>Měsiční       | 1. 3. 2023                       | ₫          |  |  |
| 1. 2. 2023 - 2<br>Mēsični       | 8. 2. 2023                       | ₫          |  |  |
| 1. 1. 2022 - 3<br>Poplatky – ro | 1. <b>12. 2022</b><br>čně        | ₫          |  |  |
| 1. 1. 2023 - 3<br>Měsiční       | 1. 1. 2023                       | đ          |  |  |
| 1. 12. 2022 -<br>Měsíční        | 31. 12. 2022                     | ₫          |  |  |
| 1. 11. 2022 - :<br>Měsíční      | 30. 11. 2022                     | ₫          |  |  |
| 1. 10. 2022 -<br>Měsíční        | 31, 10, 2022                     | ₫          |  |  |
| 1.9.2022 - 3                    | 0, 9, 2022<br>Žádost o mimořádny | y výpis    |  |  |
| 1. 8. 2022 - 3<br>Mőcióni       | 11. 8. 2022                      | . <b>D</b> |  |  |

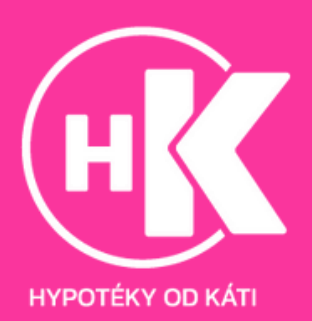

### Webové prostředí:

1. Přihlásíme se do IB: https://ib.airbank.cz/

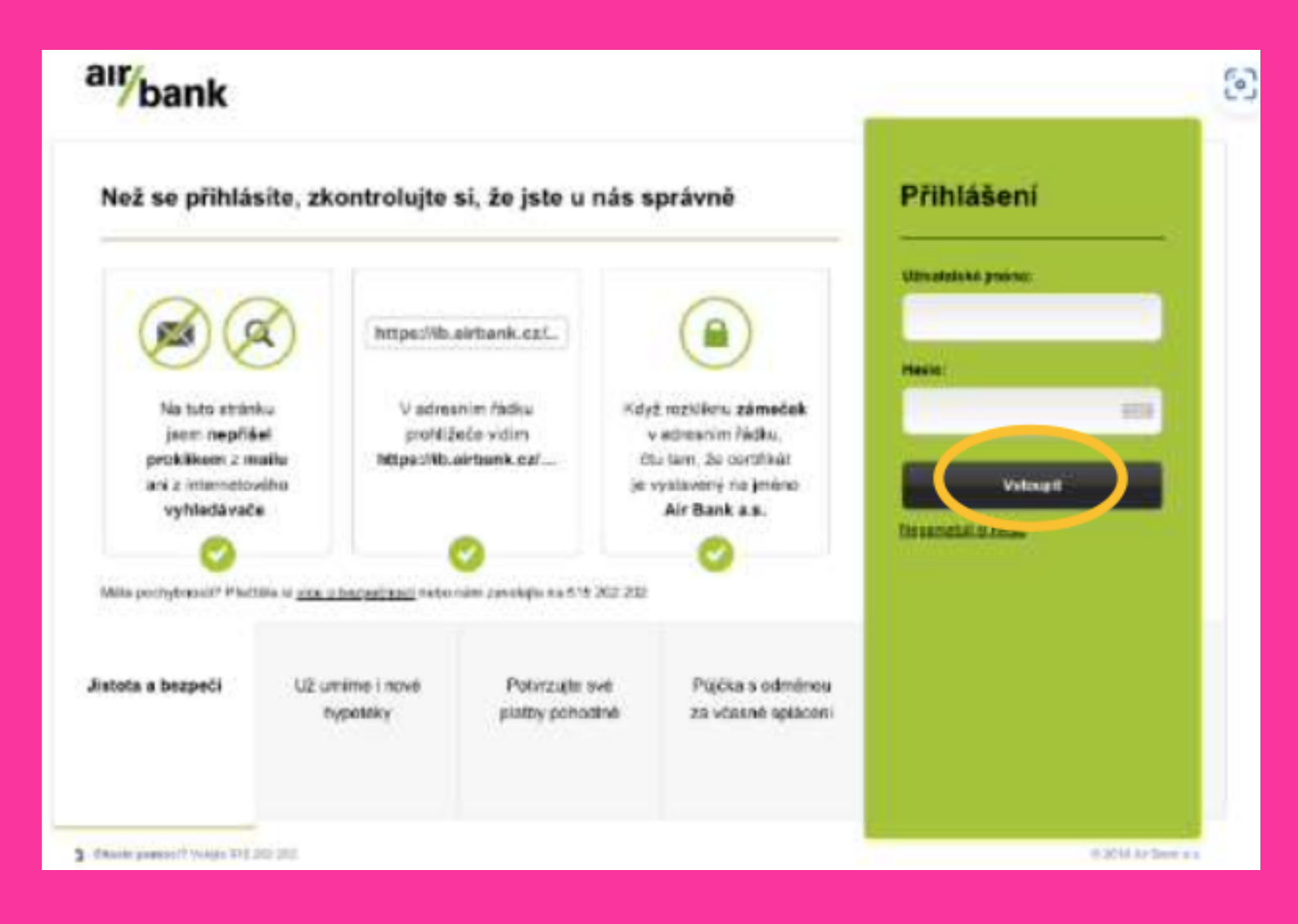

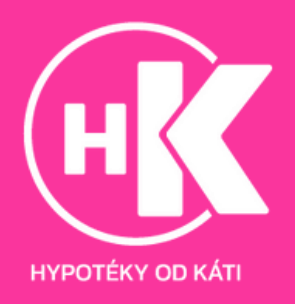

### 2. V horní liště klikneme na "Účty a karty"

| bank                                                                                                    |                                                                                                    | (i)(i) Zei                                | ov 🖸   Ostak |
|----------------------------------------------------------------------------------------------------|----------------------------------------------------------------------------------------------------|-------------------------------------------|--------------|
| COTY & KARTY PLACEN PUJCKY.                                                                                                    | A HYPOTEKY POJŠTENÍ                                                                                                    | SANON H                                   | ASTAVENÍ     |
| Zprávy                                                                                                    |                                                                                                    | Ukazat vtaches a                          | Rechty 1     |
| Pasouvirne učininost Olichodnich pedminek i Podminek pro peuživá                                                                                                    | ni kanet                                                                                                    |                                           |              |
| Běžně účty a karty                                                                                                    | Kontokorent                                                                                                    | 04                                        | anout        |
| Bibling acut 1 ±                                                                                                    | Kojut se otgovi nedekana vydaje, je dobra mit po race rozovsi ve vyti<br>akrajuali jednoho plota. Zapričto si kontokonimt až do vyše 50 000 C2K |                                           |              |
| Spořicí účty O Zataži spořici klet                                                                                                    | Půjčky                                                                                                    |                                           |              |
| Społici ubst zatim nemala, aw coneni, muże był. Społici ubst a mabale<br>zakódł trobo ted hrod prime tedy v internatovém bankowschu, Jeho<br>redeni via robuste stát nie minie. Pokud budiste platit jakoułoś wrabi<br>tartow, miżere teoric zistat bonusowa trokowo sosto. | Mare: pro vis příproveno<br>Pojčujeme až do vyde                                                                                                | 800 000 CZN<br>800 000 CZN<br>800 000 CZN | ika -        |
|                                                                                                    | Hypotéka                                                                                                    | O Man saisen a hop                        | otaku        |
|                                                                                                    | Stocklehe si nezëvezinju nebidka                                                                                                    |                                           |              |

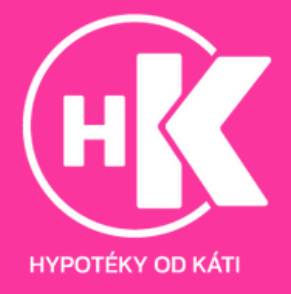

#### 3. V levé nabídce klikneme na "Výpisy"

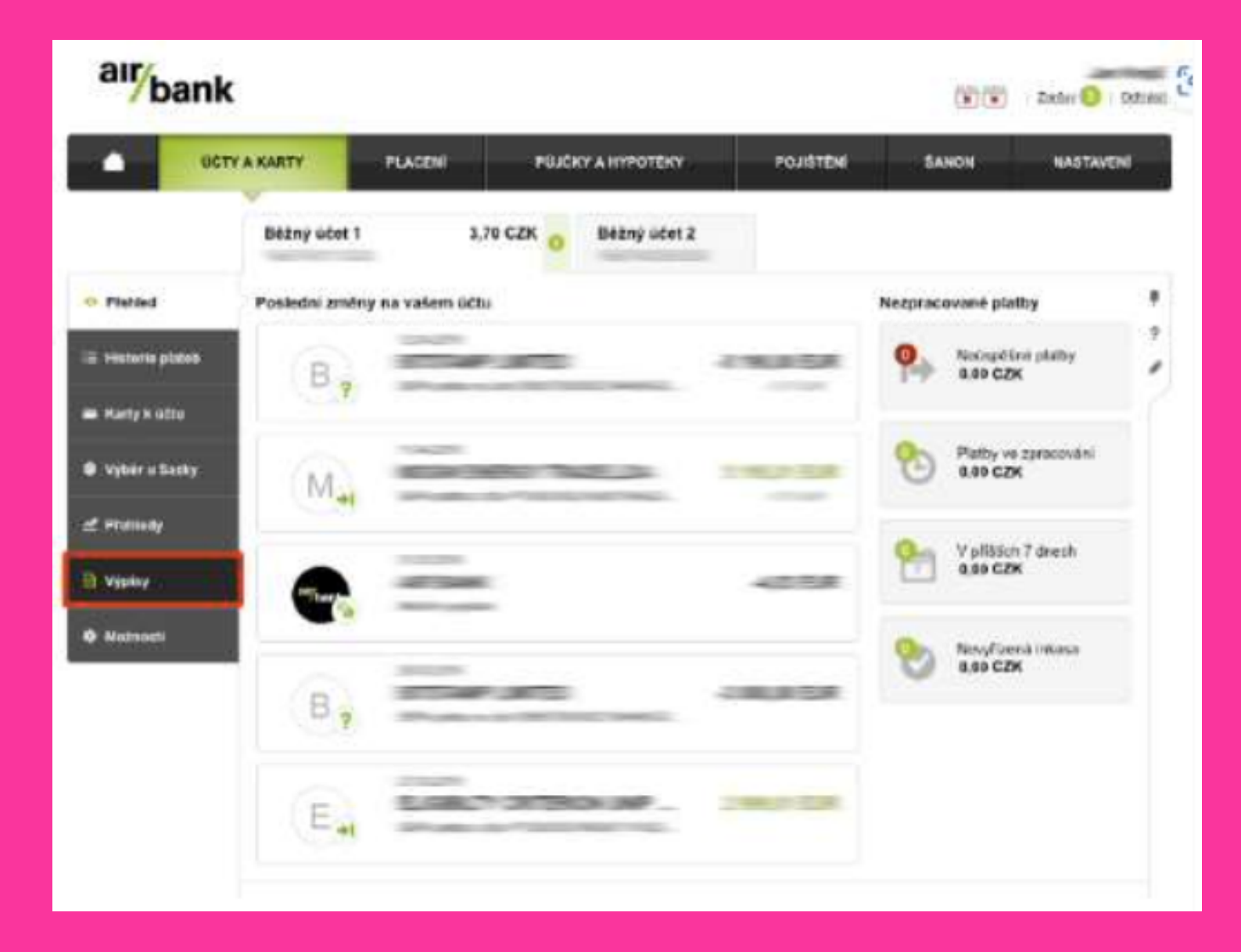

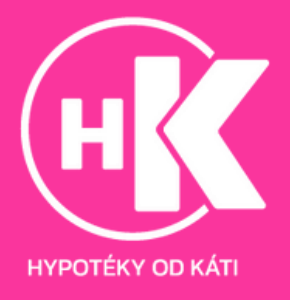

#### 4. Klikneme na název požadovaného výpisu a tím ho stáhneme

|                    | Y A KARTY      | PLACEN     | PUJČKY A HYPOTEKY       | POJIŠTENI     | SAHON        | NASTAVEN         |  |
|--------------------|----------------|------------|-------------------------|---------------|--------------|------------------|--|
|                    | Bêžný účet     | 1          | 3.70 GZK O Béžny účet 2 |               |              |                  |  |
| > Fished           | Datum 🖬        | Vypie      | Rocking                 | 176(Jany      | Vydage       | Zonstei          |  |
| 2 Historie plaisti | 01.08.2010     | 0 17-39-1  | Wisiber                 | 0.80 C2K      | 6.00 028     | 8.79 CZK         |  |
| = Karty k octu     | 01.0*.2016     | C 05-2218  | Milaber                 | 0.00 02%      | 0.65 C29     | 5,79 GZK         |  |
| 9 Vyser u Sadky    | 01.06.2010     | [] 95-2038 | - Miteszteri            | 0.00 C2H      | 0,88 (28     | 1.79 CZK         |  |
| £ Frenedy          | 01/05/2018     | D 86403    | Mesler                  | 5 185.01 G2K  | 5 102.12 C2N | 1.79 CZK         |  |
| Vypiny             | 01:04 2019     | 0 (1.2018  | Missilari               | 3 \$99.01 C2H | 3-004.43 G2R | 8,71 CZK         |  |
| 5 Matnatt          | 01.03.2018     | 0 00.04    | Misdar                  | 8.08 C2K      | 4.63 C2k     | 8.73 CZK         |  |
|                    | 01 122 2014    | [] c1-22.0 | Whites                  | # 111,00 GZN  | R 132.21 C28 | 1.88 CZK         |  |
|                    | 01-04-2010     | ि मन्छत्र  | Minuter                 | 647697 C24    | 6406.01 C28  | 22.57 CZK        |  |
|                    | Nastacent size |            |                         |               | Zatos        | La minafatry vou |  |

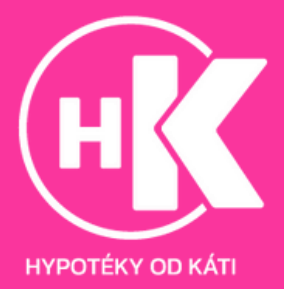